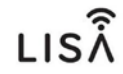

| Référence produit      | DLISA/I                          |
|------------------------|----------------------------------|
| Description du produit | Platine défilement des noms LISA |

### Platine de rue

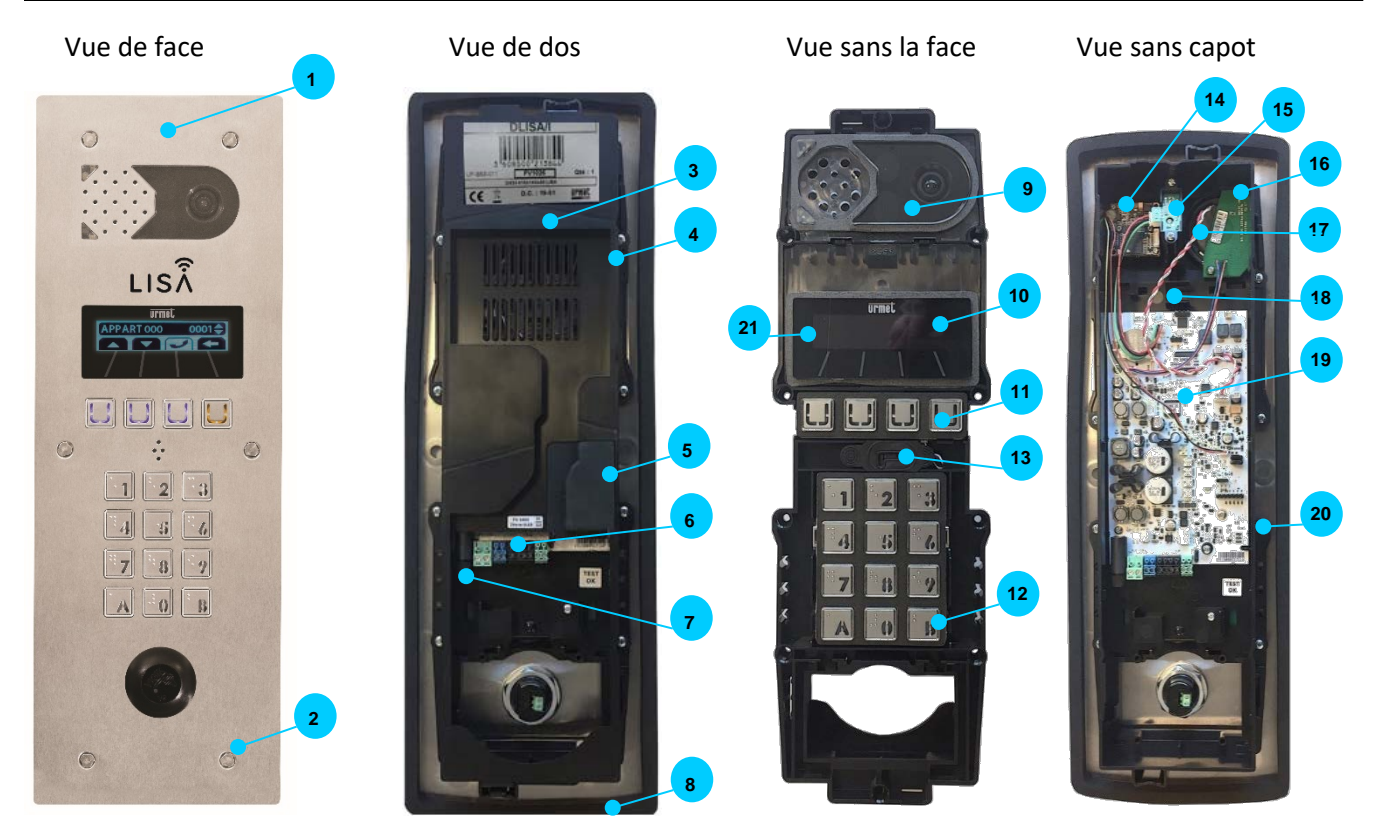

#### NB : Tête de lecteur non fournie

| Numéro | Référence de la pièce | Description                                                                 |
|--------|-----------------------|-----------------------------------------------------------------------------|
| 1      | L500600               | Face Inox seul (Inox 316L finition brossée)                                 |
| 2      | M5/25                 | Vis anti-vandale embout Urmet                                               |
| 3      | L500601               | Bloc complet avec électronique                                              |
| 4      | 2V500552              | Capot de protection                                                         |
| 5      | 2V500551              | Membrane de protection ( emplacement pour carte relais optionnelle C83/2R ) |
| 6      | 2V500556              | Lot de borniers de couleurs                                                 |
| 7      | 653950                | Fusible 5x20 T300mA (lot de 10)                                             |
| 8      | 2V500553              | Joint d'étanchéité façade                                                   |
| 9      | 2V500514              | Fenêtre de protection caméra et HP avec joint                               |
| 10     | 2V500515              | Fenêtre de protection afficheur avec joint                                  |
| 11     | 2V500544              | Clavier 4 touches - couleur argent                                          |
| 12     | 2V500539              | Clavier 12 touches - couleur argent                                         |
| 13     | 2V500518              | Micro avec joint d'étanchéité                                               |
| 14     | 2V500520              | Caméra couleur                                                              |
| 15     | 2V500521              | Détecteur de présence avec câble                                            |
| 16     | 2V500522              | Led infra-rouge + joint                                                     |
| 17     | 2V500523              | Haut-Parleur avec gomme                                                     |
| 18     |                       | Emplacement pour boucle auditive optionnelle (Ref. BM83)                    |
| 19     | L500602               | Carte mère pour afficheur 2 lignes                                          |
| 20     | 2V500557              | Vis de fixation du bloc M3x6 (lot de 10)                                    |
| 21     | 2V500549              | Afficheur OLED 2 lignes avec rallonge                                       |

|                    | CHAPITRE | DOCUMENT                  | INDICE | DATE       | PAGE  |
|--------------------|----------|---------------------------|--------|------------|-------|
| Classeur technique | 2        | Dossier technique<br>LISA | 1      | 23/12/2019 | 1/ 20 |

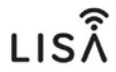

### Fond d'encastrement

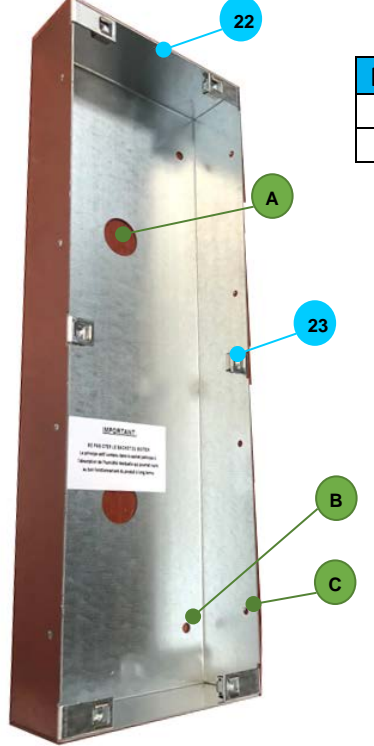

| Numéro | Référence de la pièce | Description                    |
|--------|-----------------------|--------------------------------|
| 22     | BE83/M                | Fond d'encastrement métallique |
| 23     | ECROU                 | Écrou cage                     |

| Fonction des perçages disponible sur le fond d'encastrement : |                                                                                                |  |  |  |  |
|---------------------------------------------------------------|------------------------------------------------------------------------------------------------|--|--|--|--|
| Numéro                                                        | Référence de la pièce                                                                          |  |  |  |  |
| А                                                             | Passage de câble diamètre 25mm                                                                 |  |  |  |  |
| В                                                             | Fixation arrière du fond d'encastrement par vis                                                |  |  |  |  |
|                                                               | (perçage diamètre 4mm)                                                                         |  |  |  |  |
| С                                                             | Fixation latérale pour installation dans porte<br>métallique ou poteau technique (4 de part et |  |  |  |  |
|                                                               | d'autre du fond)                                                                               |  |  |  |  |
|                                                               | (perçage diamètre 4mm)                                                                         |  |  |  |  |

### Outils de montage et accessoires

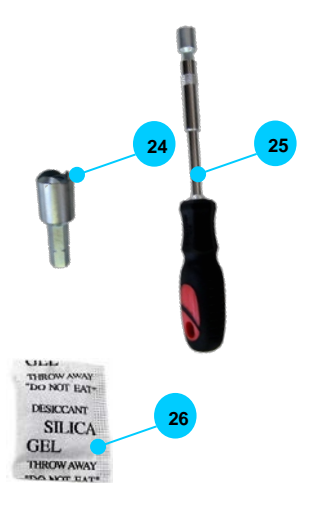

| Numéro | Référence de la pièce | Description                                   |
|--------|-----------------------|-----------------------------------------------|
| 24     | 60050001              | Embout seul pour vis M5/25                    |
| 25     | 9904/1                | Manche + embout pour vis M5/25                |
| 26     | DB00000999            | Sachet de gel silice déshydratant (lot de 10) |
| 27     | VLISA/I               | Visière anti-pluie pour DLISA/I               |
| 28     | BVLISA/I              | Cadre saillie avec visière pour DLISA/I       |

|                    | CHAPITRE | DOCUMENT                  | INDICE | DATE       | PAGE |
|--------------------|----------|---------------------------|--------|------------|------|
| Classeur technique | 2        | Dossier technique<br>LISA | 1      | 23/12/2019 | 2/20 |

LISÂ

Dimensions générale en mm

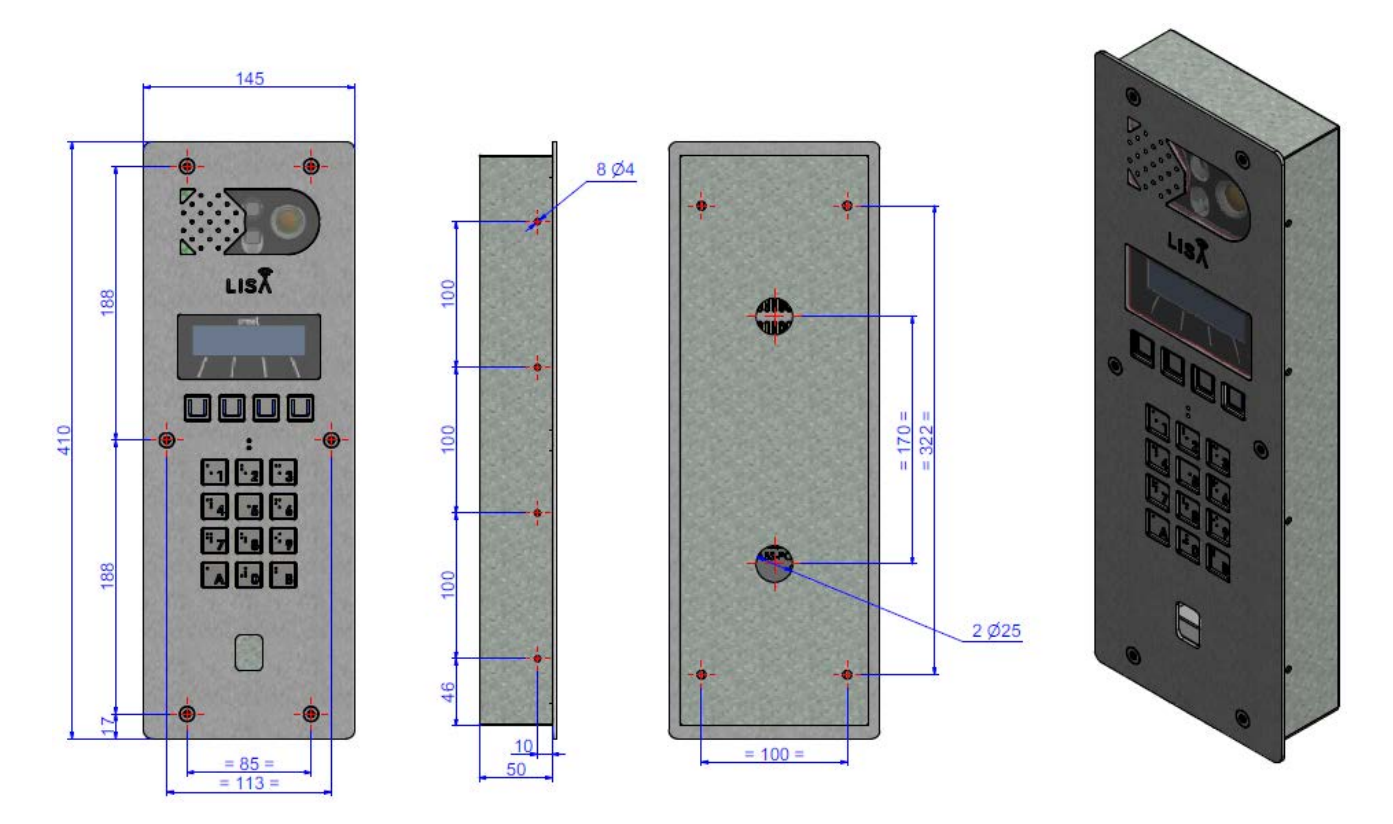

Plan de découpe en mm pour pose sur porte ou poteau métallique

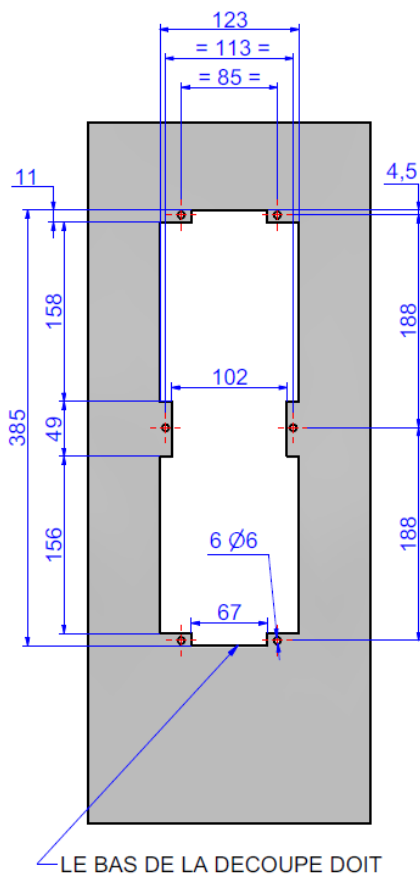

LE BAS DE LA DECOUPE DOIT SE TROUVER A 95CM DU SOL FINI

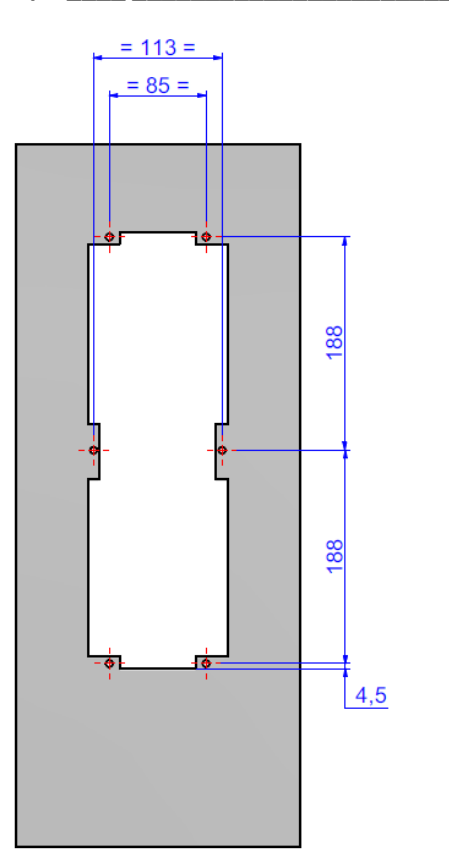

|                    | CHAPITRE | DOCUMENT                  | INDICE | DATE       | PAGE  |
|--------------------|----------|---------------------------|--------|------------|-------|
| Classeur technique | 2        | Dossier technique<br>LISA | 1      | 23/12/2019 | 3/ 20 |

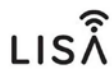

## Encastrement du bloc électronique ( sans façade ) porte ou poteau métallique

Nous consulter pour obtenir les plans côtés 2D et 3D.

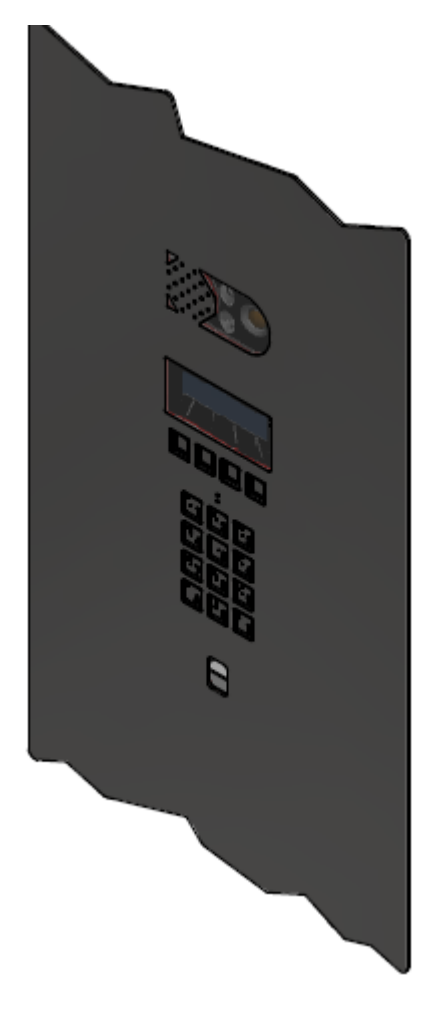

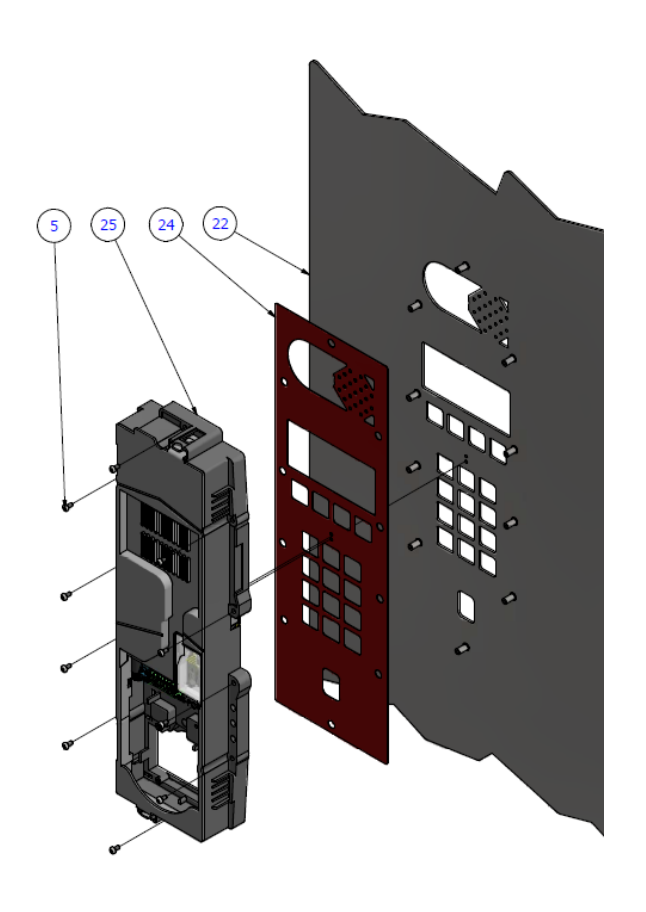

| Numéro | Référence de la pièce                          |
|--------|------------------------------------------------|
| 5      | Vis de fixation du bloc                        |
| 22     | Poteau technique ou porte métal                |
| 24     | Contre-plaque pour intégration « affleurante » |
| 25     | Bloc complet LISA                              |

|                    | CHAPITRE | DOCUMENT                  | INDICE | DATE       | PAGE  |
|--------------------|----------|---------------------------|--------|------------|-------|
| Classeur technique | 2        | Dossier technique<br>LISA | 1      | 23/12/2019 | 4/ 20 |

LISÂ

### Synoptique général

Schéma d'installation pour 1 entrée 1 colonne

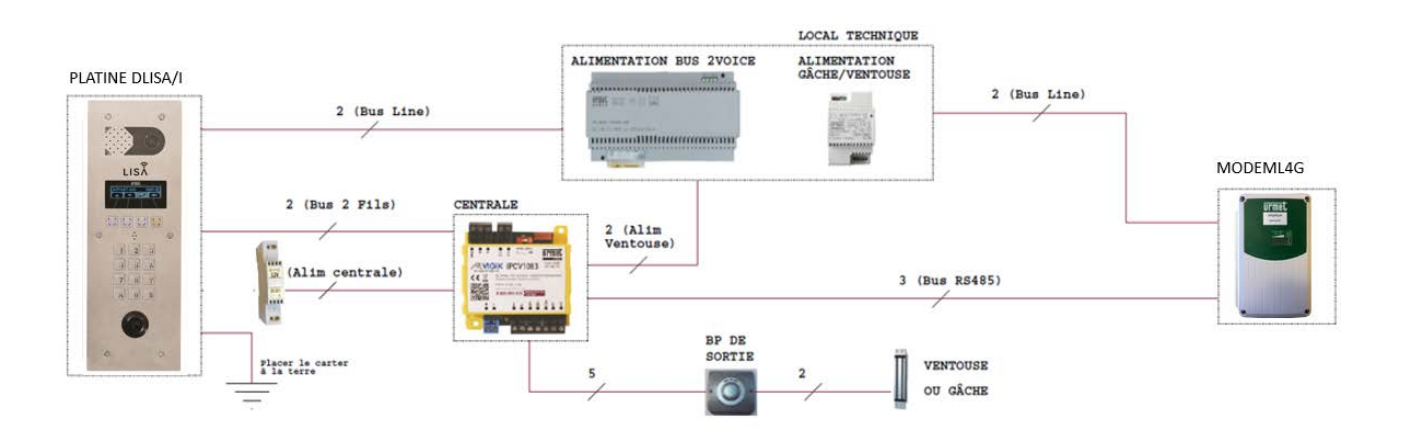

Schéma d'installation pour 1 entrée platine interphonie LISA et une entrée annexe contrôle d'accès :

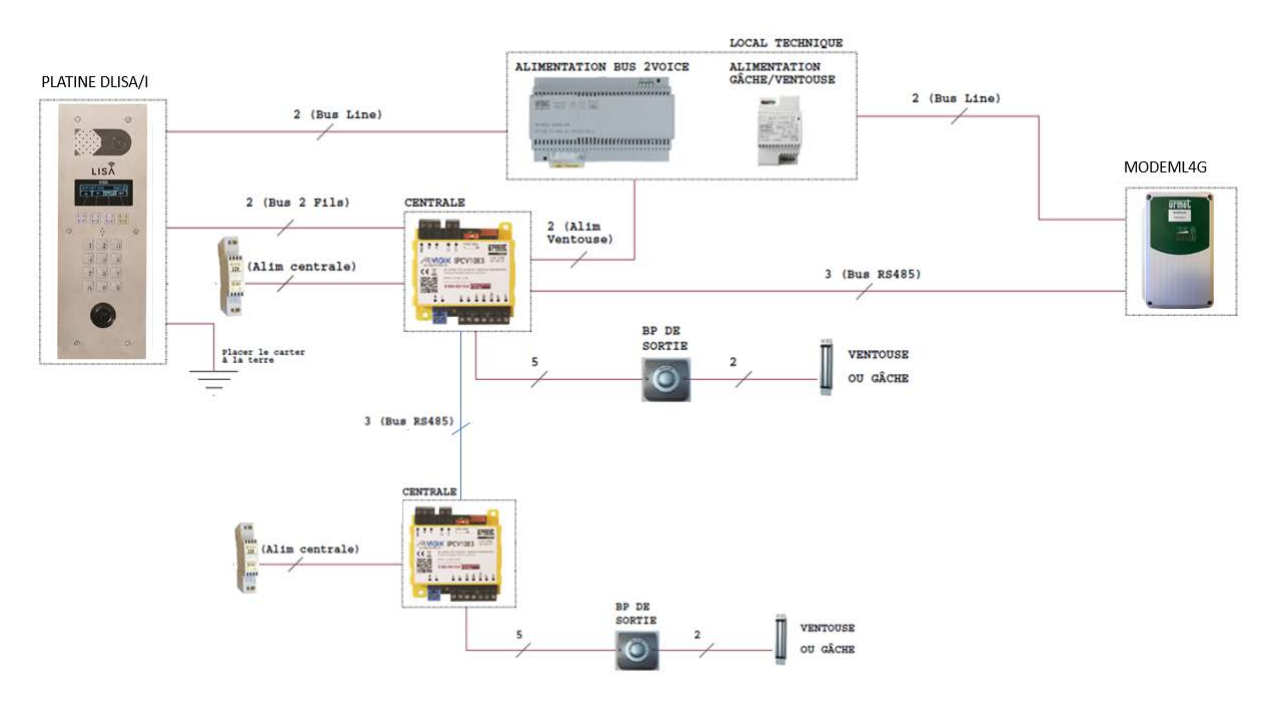

|                    | CHAPITRE | DOCUMENT                  | INDICE | DATE       | PAGE  |
|--------------------|----------|---------------------------|--------|------------|-------|
| Classeur technique | 2        | Dossier technique<br>LISA | 1      | 23/12/2019 | 5/ 20 |

LISÂ

### Éléments de l'installation et versions minimum

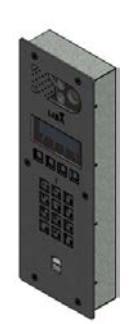

|   |   |   | 1 |
|---|---|---|---|
| L | S | 5 | Ň |
| _ | - |   |   |

Platine de rueVersion minimumDate disponibilitéDLISA/IFV102611/10/2019

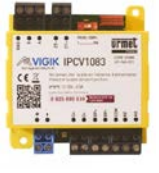

### Centrale de gestion à distance

| Numéro   | Version minimum | Date disponibilité version |
|----------|-----------------|----------------------------|
| IPCV1083 | FV2133          | 18/09/2019                 |

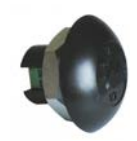

### Tête de lecture Vigik / Résident

| Numéro | Version minimum | Date disponibilité version |
|--------|-----------------|----------------------------|
| T25VK2 | FV5118          | 02/08/2019                 |

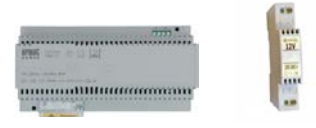

### Alimentations

| Numéro  | Version minimum | Date disponibilité version |
|---------|-----------------|----------------------------|
| 1083/20 | 1083/20A        | 01/04/2018                 |
| 8500/2  | /               | /                          |

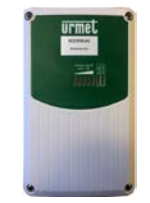

#### MODEM

| Numéro    | Version minimum | Date disponibilité version |
|-----------|-----------------|----------------------------|
| MODEML4G  | FV1023          | 01/04/2018                 |
| MODEM/PSM | /               | /                          |
| (support) |                 |                            |

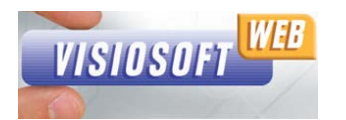

#### Plateforme de gestion

| Numéro      | Version minimum | Date disponibilité version   |
|-------------|-----------------|------------------------------|
| Visiosofweb | 5.07            | 16/12/2019 (débloqué LISA au |
|             |                 | 24/12/2019)                  |

|                    | CHAPITRE | DOCUMENT                  | INDICE | DATE       | PAGE  |
|--------------------|----------|---------------------------|--------|------------|-------|
| Classeur technique | 2        | Dossier technique<br>LISA | 1      | 23/12/2019 | 6/ 20 |

LISÂ

Programmation de l'installation sous VISIOSOFTWEB

- 1- Aller sur la page web avec Internet Explorer : http://www.visiosoftweb.com
- 2- Installer le module complémentaire ( suivre le cheminement proposé )
- 3- Raccorder l' encodeur et inscrivez-vous

| VIS | NOSOFT WEB   | Présentation<br>de VisiosoftWeb |             |
|-----|--------------|---------------------------------|-------------|
|     |              | relechargez                     | Cliquez ici |
|     | Nom d'accès  | Inscrivez-vous                  |             |
|     | Mot de passe | Mot de passe oublié ?           |             |
|     |              | Testez encodeur / activeX       |             |
|     |              | Pilotes USB                     |             |
|     | VALIDEZ      | Notice d'installation           |             |

- 4- Ouvrir Visiosoftweb avec le nom, mot de passe et clé web positionnée sur l'encodeur puis cliquer sur Validez
- 5- Créer un nouveau site (Nouveau puis Ajouter un Site) :

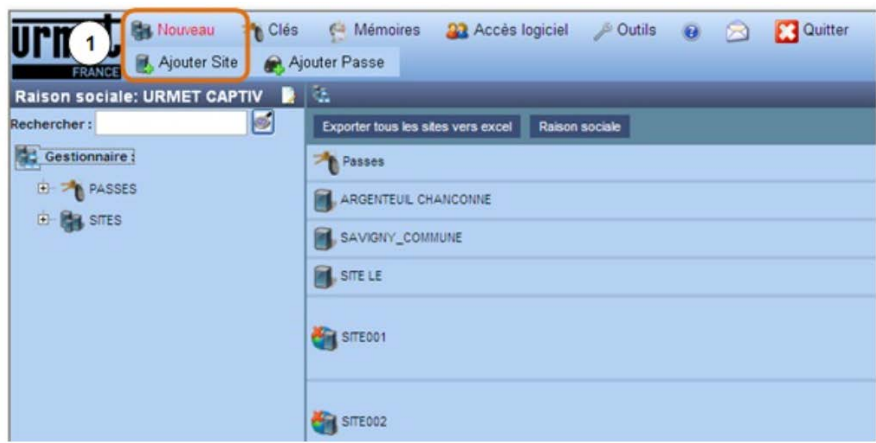

6- Répondre au 3 questions indiquant la composition du site Site 2VOICE : OUI, Home Book System : NON, Vachette : NON

| J SITE001                                                                                                    |             |
|----------------------------------------------------------------------------------------------------|-------------|
| Voice     Votre site est équipé de centrales nouvelle génération      ou votre site est équipé d'interphonie 2Voice ? | O Oui O Non |
| Votre site est-il un site Home Book System ?                                                                          | O Qui O Non |
| Vachette<br>Votre site est-il un site avec des clés Vachette (DUO-TRIO)?                                              | O Qui O Non |

|                    | CHAPITRE | DOCUMENT                  | INDICE | DATE       | PAGE  |
|--------------------|----------|---------------------------|--------|------------|-------|
| Classeur technique | 2        | Dossier technique<br>LISA | 1      | 23/12/2019 | 7/ 20 |

7- Renseigner les information du site : Nom, Adresse, Responsable puis cliquez sur le mode de gestion du site en Tel2Voice et Valider

| Propriétés du Si | te        |         |
|------------------|-----------|---------|
| Nom              |           | SITE001 |
| Adresse          |           |         |
| Responsable      |           |         |
| Téléphone        |           |         |
| Commentaires     |           | 0       |
| Mode de gestior  | n du site |         |
| Lecture écriture |           |         |
|                  |           |         |
| Tel2Voice        |           |         |
|                  |           |         |
| tatl             | Valider   | Annuler |

8- Email du contact

Il est important de renseigner un ou plusieurs email de contact afin de pouvoir recevoir des alertes type Fin d'abonnement Tel2voice par exemple ( pas de publicité ).

| Tel2Voice<br>Emails de contacts pour suivi<br>d'activation des modems Tel2Voice |                           |
|---------------------------------------------------------------------------------|---------------------------|
|                                                                                 | Ajouter un destinataire - |

9- Ajouter un modem TEL2VOICE en cliquant sur Ajouter un modem

| Nom              | N° de modem                           | Date d'expiration                    |
|------------------|---------------------------------------|--------------------------------------|
| Ajouter un modem | En cas de mise à jour du site, les év | ènements des centrales sont effacés! |

10- Indiquer le Nom du modem (par exemple le nom de l'entrée du bâtiment)

Indiquer le N° de Modem et le N° abonnement (vous trouverez les informations sur l'étiquette collée sur le modem T2V ou en première page de cette notice).

| Ajout d'un modem Tel2Voice                                   |
|--------------------------------------------------------------|
| Propriétés       Nom       N° de modem       N° d'abonnement |
| Valider                                                      |

11-Il faut maintenant ajouter une centrale type IPCV qui sera rattachée au modem.

Dans le site, puis PARAMETRE puis Modems Tel2Voice puis Ajouter une centrale

| Liste des centrales du modem Telzvoice |                              |  |
|----------------------------------------|------------------------------|--|
| T Ajouter centrale                     | Rechercher les périphériques |  |
| Nom de la centrale                     | Numéro de la centrale        |  |

Puis entrer le Nom de la centrale, le Numéro de série de la centrale et le mot de passe.

|                    | CHAPITRE | DOCUMENT                  | INDICE | DATE       | PAGE  |
|--------------------|----------|---------------------------|--------|------------|-------|
| Classeur technique | 2        | Dossier technique<br>LISA | 1      | 23/12/2019 | 8/ 20 |

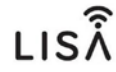

Puis ajouter une porte en sélectionnant la porte dans la « Liste des portes de la centrale » puis en cliquant sur pour ajouter la porte au site.

| Centrale IPCV1S2                           | 1     |    |                           |        |
|--------------------------------------------|-------|----|---------------------------|--------|
| Nom de la centrale                         | 1     |    |                           |        |
| Numéro                                     |       |    |                           |        |
| Mot de passe actuel<br>(Par défaut : 0000) |       |    |                           |        |
| Confirmation du mot de passe               |       |    |                           |        |
| Liste des portes Site                      | ]     | N° | Liste des portes Centrale |        |
|                                            | << >> | 1  |                           | Ouvrir |
|                                            |       |    |                           |        |
|                                            |       |    |                           |        |
|                                            |       |    |                           |        |
| Υ                                          |       |    |                           |        |
|                                            |       |    |                           |        |

Pensez à valider la page avant de quitter

12-Créer une résidence interphonie

Aller dans Interphonie puis ajouter une résidence

| 94 <i>1</i>                            |                                                  |               |         |     |
|----------------------------------------|--------------------------------------------------|---------------|---------|-----|
|                                        |                                                  |               |         |     |
| 🖶 🚆 Portes                             |                                                  |               |         |     |
| 🕀 📃 Modems GPRS                        |                                                  |               |         |     |
| Modems Tel2Voic                        |                                                  | 00100000 0011 |         |     |
| 🕂 📁 Profils d'accès Re                 | 2                                                |               |         | Uii |
| Profils horaires     Ajouter résidence | Exporter résidences (et platines) TOutils SYSDBA |               |         |     |
| - Interphonie Résidence                | Jes l                                            | Numéro        | Actions |     |
| Faire attention que la case TEL        | 2VOICE est cochée :                              |               |         |     |
| Residence02                            |                                                  |               |         |     |
| Résidence                              |                                                  |               |         |     |
| Nom                                    | Residence02                                      |               |         |     |
| Résidence avec interphonie Tel2Voice ? | Oui O Non                                        |               |         |     |

13- Ajouter une colonne

| Residence02                                                          |                                       |                 |         |  |
|----------------------------------------------------------------------|---------------------------------------|-----------------|---------|--|
| Ajouter colonne Supprimer                                            | Exporter platines                     |                 |         |  |
| Résidence Vor<br>Nom<br>Résidence avec interpho<br>Numéro<br>Valider | Residence<br>nie Tel2Voice ?  © Ou  O | 32<br>Non       | Annuler |  |
| Colonne                                                              | Code (1)                              | Numéro          |         |  |
| (1) Utilisé lors de l'export et l'Import                             | t à partir d'un fictiler CSV.         |                 |         |  |
| Platine                                                              |                                       | Type de platine |         |  |
|                                                                      |                                       |                 |         |  |

|                    | CHAPITRE | DOCUMENT                  | INDICE | DATE       | PAGE  |
|--------------------|----------|---------------------------|--------|------------|-------|
| Classeur technique | 2        | Dossier technique<br>LISA | 1      | 23/12/2019 | 9/ 20 |

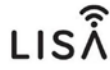

14- Ajouter une platine

| Colonne |           |  |
|---------|-----------|--|
| om      | Colonne00 |  |
| ıméro   | 00        |  |
|         |           |  |

Choisir le modèle de platine LISA (les autres modèles ne sont pas conformes pour LISA), sélectionner la colonne à rattacher.

Puis le modem Tel2Voice que l'on souhaite affecter à la platine et enfin sélectionner la colonne à rattacher (Modem LISA créé précédemment).

| Platine         Nom       Platine01         Porte       PORTE 001         Modèle de platine       LISA ✓         Type de platine       Secondaire S00         Colonne(s) rattachée(s) ou poste(s) gardien(s)       Colonne00         gardien(s)       Sélectionner une colonne / poste gardien ✓         La platine appelle les numéros de téléphone des résidents via son modem Tel2Voice.         Ajouter un modem Tel2Voice                                                                                                    | Ajouter platine Supprimer platine Logo            |                                            |      |
|----------------------------------------------------------------------------------------------------|---------------------------------------------------|--------------------------------------------|------|
| Nom       Platine01         Porte       PORTE 001         Modèle de platine       LISA ✓         Type de platine       Secondaire S00         Colonne(s) rattachée(s) ou poste(s) gardien(s)       Colonne00         gardien(s)       Sélectionner une colonne / poste gardien ✓         La platine appelle les numéros de téléphone des résidents via son modem Tel2Voice.       Ajouter un modem Tel2Voice                                                                                                    | Platine                                           |                                            |      |
| Porte       PORTE 001       Image: Coloma and the second aire second aire sec | Nom                                               | Platine01                                  | D    |
| Modèle de platine       LISA          Type de platine       Secondaire S00         Colonne(s) rattachée(s) ou poste(s) gardien(s)       Colonne00         gardien(s)       Sélectionner une colonne / poste gardien          La platine appelle les numéros de téléphone des résidents via son modem Tel2Voice.         Ajouter un modem Tel2Voice                                                                                                    | Porte                                             | PORTE 001                                  | inn. |
| Type de platine       Secondaire S00         Colonne(s) rattachée(s) ou poste(s) gardien(s)       Colonne00         Sélectionner une colonne / poste gardien -         Sélectionner une colonne / poste gardien -         La platine appelle les numéros de téléphone des résidents via son modem Tel2Voice.         Ajouter un modem Tel2Voice                                                                                                    | Modèle de platine                                 | LISA V                                     | 日日   |
| Colonne(s) rattachée(s) ou poste(s)         gardien(s)         Colonne00         Image: Sélectionner une colonne / poste gardien -         La platine appelle les numéros de téléphone des résidents via son modem Tel2Voice.         Ajouter un modem Tel2Voice                                                                                                    | Type de platine                                   | Secondaire S00                             |      |
| Sélectionner une colonne / poste gardien -<br>La platine appelle les numéros de téléphone des résidents via son modem Tel2Voice.                                                                                                    | Colonne(s) rattachée(s) ou poste(s)<br>gardien(s) | Colonne00                                  |      |
| Ajouter un modern Tel2Voice                                                                                                    | La platino appollo los numéros do télén           | Sélectionner une colonne / poste gardien - |      |
| Ajouter un modem Tel2Voice                                                                                                    | La plaurie appelle les numeros de telepi          |                                            |      |
|                                                                                                    |                                                   | Ajouter un modem Tel2Voice                 |      |

### 15- Ajouter les appartements

Cliquez dans EXPLOITATION puis Clés / Appartements puis Appartements

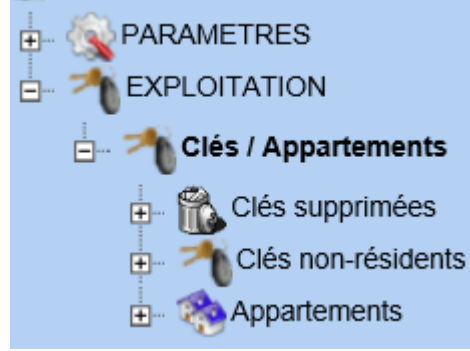

| Urmet<br>France    | CHAPITRE | DOCUMENT                  | INDICE | DATE       | PAGE   |
|--------------------|----------|---------------------------|--------|------------|--------|
| Classeur technique | 2        | Dossier technique<br>LISA | 1      | 23/12/2019 | 10/ 20 |

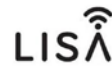

Puis cliquer dans Appartements et Création Auto

| 🍣 Appart                                                                                                    | ements         |        |                           |
|----------------------------------------------------------------------------------------------------|----------------|--------|---------------------------|
| <b>Groupes</b>                                                                                                    | T Appartements | 🔻 Clés | 🔻 Mise à jour Appartement |
| Section 2 Contract of the section of the section of |                |        |                           |

16-Création automatique des appartements

Indiquer le nombre d'appartements, le libellé (nom commence par...), nb de clés par appartement. La colonne interphone puis Valider

| La colonne interphone puis Valide         | r.           |
|-------------------------------------------|--------------|
| 🍣 Création automatique des appartemen     | ts           |
| Appartements                              |              |
| Nombre d'appartements                     | 1            |
| Libellé                                   |              |
| Commencer au n°                           | 1            |
| Prévisualisation                          |              |
| nom d'appartement                         | 001          |
| nom d'une clé                             | 001CLE001    |
| Clé(s)/Appartement                        | 0            |
| Télécommande(s)/Appartement               | 0            |
| Télécommande(s) 4 boutons 868/Appartement | 0            |
| Télécommande(s) 4 boutons 433/Appartement | 0            |
| Profil d'accès                            | Profil 01 V  |
| Groupe                                    | ✓ 3          |
| Туре                                      | Non defini V |
| Exposition                                | Non defini V |
| Nombre d'occupants                        | 0            |
|                                           |              |
| Interphonie                               |              |
| Colonne                                   | <b>v</b>     |
|                                           |              |
| Valider                                   | Annuler      |

17- Ajouter un numéro de téléphone

Cliquer dans le 1<sup>er</sup> appartement :

| 🍫 Appartements                      |                           |                      |         |  |  |
|-------------------------------------|---------------------------|----------------------|---------|--|--|
| 🔻 Groupes 🛛 🔻 Appartements 🔍 🏹 Clés | 🔻 Mise à jour Appartement |                      |         |  |  |
| 🍫 Liste des appartements            |                           |                      | _       |  |  |
|                                     | Appartements 1 à 2        | sur 2                |         |  |  |
| Nom Appart.                         | Code Appel                | Code combiné/<br>Tel | Actions |  |  |
|                                     |                           |                      |         |  |  |
| 🔲 🧐 APPART 001                      | 1                         | -                    | D 💿 🗊   |  |  |
| 🗌 🥐 APPART 002                      | 2                         |                      | 201     |  |  |
| Appartements 1 à 2 sur 2            |                           |                      |         |  |  |

|                    | CHAPITRE | DOCUMENT                  | INDICE | DATE       | PAGE   |
|--------------------|----------|---------------------------|--------|------------|--------|
| Classeur technique | 2        | Dossier technique<br>LISA | 1      | 23/12/2019 | 11/ 20 |

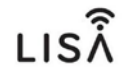

| 🏶 APPART 001                                                                                                    |                                               |                       |         |            |          |  |
|----------------------------------------------------------------------------------------------------|-----------------------------------------------|-----------------------|---------|------------|----------|--|
| Ajouter clé Lire tous les n                                                                                                    | uméros de clés Supp                           | rimer Exporter clés   | 3       |            |          |  |
| Appartement                                                                                                    |                                               |                       |         |            |          |  |
| Nom                                                                                                    |                                               | APPART 001            |         |            |          |  |
| Groupe                                                                                                    |                                               |                       |         | ~          |          |  |
| Colonne                                                                                                    |                                               | Colonne00             |         | ~          | <b>.</b> |  |
| Modèle de platine                                                                                                    |                                               | LISA                  |         |            |          |  |
| Code Appel                                                                                                    |                                               | 1                     |         |            |          |  |
|                                                                                                    |                                               |                       |         |            |          |  |
|                                                                                                    |                                               |                       |         |            |          |  |
| Valider                                                                                                    |                                               |                       |         |            | Annuler  |  |
| Badges de l'appa                                                                                                    | rtement                                       |                       | _       |            |          |  |
|                                                                                                    |                                               | Clés 1 à 1 sur 1      |         |            |          |  |
| Nom                                                                                                    | Prénom                                        | Prénom<br>affiché     | Affiché | C. gravure | Actions  |  |
| 🗆 🛈 🌄                                                                                                    |                                               |                       |         |            |          |  |
| 🗆 👸 DURANT                                                                                                    |                                               |                       | Oui     | FFFFFFF    | D> 🔘 🗊   |  |
|                                                                                                    |                                               | Clés 1 à 1 sur 1      |         |            |          |  |
| Liste des numéro                                                                                                    | s appelés et des                              | mobiles notif         | iés     |            |          |  |
| Apputer un numéro Export                                                                                                    | ter la fiche technique                        | Changement de locatai | re      |            |          |  |
| ✓ Installation l'ap                                                                                                    | ✓ Installation l'application mobile Tel2Voice |                       |         |            |          |  |
|                                                                                                    |                                               |                       |         |            |          |  |
| L'application mobile <b>Tel2Voice</b> réceptionne les notifications ainsi que la vidéo lors des appels depuis la platine de rue. À l'installation de l'application, il vous sera demandé un identifant d'appartement. |                                               |                       |         |            |          |  |
| Identifiant de l'apparte                                                                                                    | ement                                         | 19514-15898-215       | ED      |            |          |  |
| Date de création du c                                                                                                    | ode                                           | le 16/12/2019 à 15    | 5:14    |            |          |  |

Cliquez sur Ajouter un numéro

Saisir le n° de téléphone puis valider

| Ajouter                                                 | un numéro de téléphone |
|---------------------------------------------------------|------------------------|
| N° de téléphone<br>Ne recevoir que les<br>notifications | +33                    |
| Valider                                                 | Annuler                |

Après l'ajout, n'oubliez pas de valider la page

| Ordre d'appel       | N° de téléphone   | Actions |
|---------------------|-------------------|---------|
| 1 🚦                 | +33 6 64 ** ** 25 | Û       |
| Mobiles et tablette | s notifiés        | Actions |
| Valider             |                   | Annuler |

Nota bene : L'information « Identifiant appartement » peut être transmis au résident. Il pourra ainsi que ajouter son numéro de téléphone directement à l'aide de l'application pour smartphone TelVoice.

| Urmet              | CHAPITRE | DOCUMENT                  | INDICE | DATE       | PAGE   |
|--------------------|----------|---------------------------|--------|------------|--------|
| Classeur technique | 2        | Dossier technique<br>LISA | 1      | 23/12/2019 | 12/ 20 |

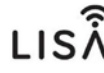

## 18- Ajouter une clé résident

Cliquez sur Ajouter une clé :

| 🤗 АРРТО     | 01                            | _         | _             |
|-------------|-------------------------------|-----------|---------------|
| Ajouter clé | Lire tous les numéros de clés | Supprimer | Exporter clés |
| Appar       | tement                        |           |               |

Indiquer le nom et prénom du résident puis Valider

| Nouvelle clé                                                   |                  | _       |
|----------------------------------------------------------------|------------------|---------|
| Clé<br>Nom                                                     |                  |         |
| Prénom                                                         |                  | (Pring) |
| lype de cie<br>Code gravure électronique                       | Cie de Proximite | 6       |
| Code clavier (chiffres uniquement)<br>Profil d'accès           | A ou * B ou #    |         |
| <ul> <li>         Informations complémentaires     </li> </ul> |                  |         |
| Permanent                                                      |                  |         |
| Valider                                                        |                  | Annuler |

Indiquez si vous souhaitez que le nom soit affiché sur la platine

### Puis cliquer sur valider

| Affichage sur la platine     | ● Oui O Non       |
|------------------------------|-------------------|
| Code Appel                   | 2                 |
| Code combiné                 | 00001             |
| Platine                      | Rue des cerisiers |
| Profil horaire d'affichage   | 24h/24, 7j/7 🗸    |
| Informations complémentaires | ;                 |
| Permanent                    | $\checkmark$      |
|                              |                   |
| Valider Lire clé             | Annuler           |

Vous pouvez renseigner manuellement le numéro de la clé ou faire « Lire clé » et poser la clé sur l'encodeur.

| Type de clé                        | Clé de Proximité | ~ |
|------------------------------------|------------------|---|
| Code gravure électronique          | Modifier         |   |
| Code clavier (chiffres uniquement) | A ou * B ou #    |   |
| Picots                             |                  |   |

|                    | CHAPITRE | DOCUMENT                  | INDICE | DATE       | PAGE   |
|--------------------|----------|---------------------------|--------|------------|--------|
| Classeur technique | 2        | Dossier technique<br>LISA | 1      | 23/12/2019 | 13/ 20 |

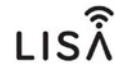

## **EXPLOITATION sous VISIOSOFTWEB**

Cette section explique comment changer un nom et un badge.

Connectez-vous à VisiosoftWeb puis sélectionner le site concerné et enfin, dans l'exploitation, l'appartement concerné :

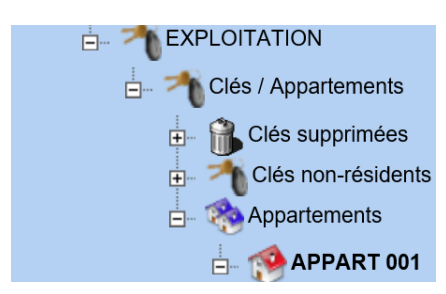

Pour modifier le numéro de téléphone du résident, cliquez sur la poubelle puis sur Ajouter un numéro :

| Liste des numéros                                 | appelés et des mobiles                                                           | s notifiés                                                                                          |  |  |  |  |  |
|---------------------------------------------------|----------------------------------------------------------------------------------|----------------------------------------------------------------------------------------------------|--|--|--|--|--|
| Ajouter un numéro Exporte                         | la fiche technique Changement c                                                  | de locataire                                                                                        |  |  |  |  |  |
| ✓ Installation l'application mobile Tel2Voice     |                                                                                  |                                                                                                    |  |  |  |  |  |
| L'application mobile<br>l'installation de l'appli | el2Voice réceptionne les notifications<br>cation, il vous sera demandé un identi | s ainst <del>que la vidéo</del> lors des appels depuis la platine de rue. À<br>ifant d'appartement. |  |  |  |  |  |
| Identifiant de l'apparter                         | nent 19514-158                                                                   | 98-215ED                                                                                            |  |  |  |  |  |
| Date de création du co                            | le aujourd'hui                                                                   | i à 15:14                                                                                           |  |  |  |  |  |
| Ordre d'appel N°                                  | de téléphone                                                                     | Actions                                                                                             |  |  |  |  |  |
| 1 🚺  🤇                                            | +33 6 70 ** ** 23                                                                | Û×                                                                                                  |  |  |  |  |  |

### Entrée le numéro de téléphone puis Valider

| Ajouter u                         | in numéro de téléphone |
|-----------------------------------|------------------------|
| N° de téléphone                   | +33                    |
| Ne recevoir que les notifications |                        |
| Valider                           | Annuler                |

#### Pensez à valider la fiche avant de sortir

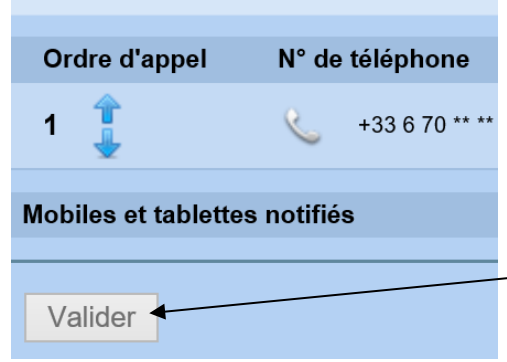

|                    | CHAPITRE | DOCUMENT                  | INDICE | DATE       | PAGE   |
|--------------------|----------|---------------------------|--------|------------|--------|
| Classeur technique | 2        | Dossier technique<br>LISA | 1      | 23/12/2019 | 14/ 20 |

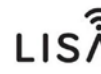

Pour modifier le nom du résident, cliquez dans la clé puis modifier le nom.

| Rechercher 👂 🎯        |   | Ajouter clé Supprimer la clé Déplacer la clé | Dupliquer la clé Expo | rter Historique de la clé |
|-----------------------|---|----------------------------------------------|-----------------------|---------------------------|
|                       | ^ | Clé                                          |                       |                           |
| E Clés / Appartements |   | Usage                                        | Résident              |                           |
| 👜 🔒 Clés supprimées   |   | Nom                                          | DURANT                | ×                         |
| Clés non-résidents    |   | Prénom                                       |                       | C" MBI                    |
| Appartements          |   | Prénom affiché                               |                       |                           |
| DURANT                |   | Type de clé                                  | Clé de Proximité      | ~                         |
| - FSITE002 - Evoice   | ~ | Code gravure électronique                    | FFFFFF                | Nodifier                  |
| Mes favoris           | 9 | Code clavier (chiffres uniquement)           | A ou *                | B ou #                    |
|                       |   |                                              |                       |                           |

Pour modifier le badge, dans « Code gravure électronique », cliquer sur Modifier et saisissez le nouveau numéro de badge.

| Rechercher 🔎 🍥                   |      | Ajouter clé Supprimer la clé Déplacer la clé | Dupliquer la clé Exporter | Historique de la clé                                                                                                    |
|----------------------------------|------|----------------------------------------------|---------------------------|----------------------------------------------------------------------------------------------------|
|                                  | ^    | Clé                                          |                           |                                                                                                    |
| 🛓 🏹 Clés / Appartements          |      | Usage                                        | Résident 🗸                |                                                                                                    |
| Clés supprimées                  |      | Nom                                          | DURANT ×                  |                                                                                                    |
| E Clés non-résidents             |      | Prénom                                       |                           | and the second second s |
| Appartements                     |      | Prénom affiché                               |                           |                                                                                                    |
| E MAPPART 001                    |      | Type de clé                                  | Clé de Proximité          |                                                                                                    |
| E DURANT                         |      | Code annung (lasterations                    |                           |                                                                                                    |
| ⊕- If SITE002 G @voice           | Ť    | Code gravure electronique                    | Modili                    | er                                                                                                    |
| Mes favoris                      | 8    | Code clavier (chiffres uniquement)           | A ou *                    | ou #                                                                                                    |
|                                  |      |                                              |                           |                                                                                                    |
| Avant de quitter, cliquez sur Va | lide | r /                                          | /                         |                                                                                                    |

### Avant de quitter, cliquez sur Valider

| Valider Lire clé | <br>Annuler |
|------------------|-------------|
|                  |             |
|                  |             |

|                    | CHAPITRE | DOCUMENT                  | INDICE | DATE       | PAGE   |
|--------------------|----------|---------------------------|--------|------------|--------|
| Classeur technique | 2        | Dossier technique<br>LISA | 1      | 23/12/2019 | 15/ 20 |

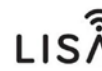

### Notice utilisateur de la platine LISA DLISA/I

La platine est équipée d'un détecteur de présence déclenchant le réveil de la platine uniquement lorsqu'une personne se présente devant la platine et émet un signal vocal d'accueil.

Les 4 touches situées sous l'écran permettent de naviguer dans les menus.

#### Recherche d'un résident et appel :

Appuyer sur le bouton situé sur le bouton correspondant à la flèche descendante (deuxième bouton en partant de la gauche) pour faire défiler les noms jusqu'au nom recherché.

Puis appuyer sur la touche « Appel » pour lancer l'appel.

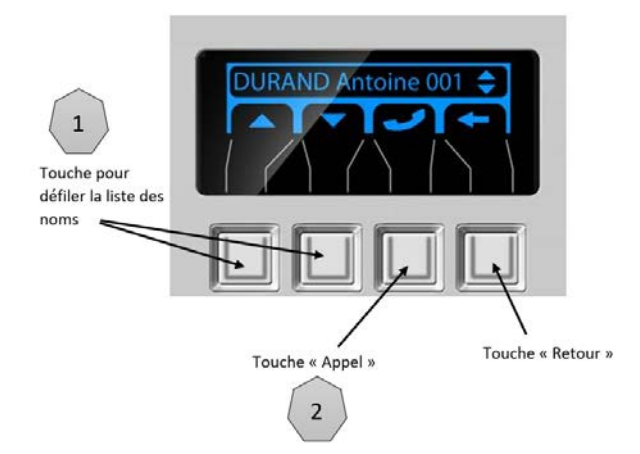

#### UTILISATION DU CLAVIER D'APPEL DIRECT

|   | 2 | 3 |
|---|---|---|
|   | 5 | 6 |
| 7 | 8 | 9 |
|   |   |   |

La platine est équipée d'un clavier d'appel direct afin d'appeler le résident sans utiliser le répertoire des noms.

Exemple d'affichage : DUPONT Antoine 001

Tapez 1 sur le clavier puis la touche « Appel » afin de lancer l'appel

#### UTILISATION DU CLAVIER POUR OUVRIR LA PORTE

|   | 2 | 3 |
|---|---|---|
|   | 5 |   |
| 7 | 8 | 9 |
|   |   |   |

Si la programmation a été prévue, il est possible de taper un code d'ouverture porte à l'aide du clavier précédé de la touche A.

#### SYSTEME MALENTENDANT

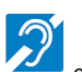

Si le pictogramme set présent sur la platine, cela signifie que la platine a été équipée d'un système pour les personnes appareillées d'un dispositif sonore compatible boucle T (Réf. BM83).

Basculer votre prothèse auditive sur la position T.

Information à titre indicative uniquement ; Celle-ci peut varier selon les modèles. Reportez-vous à la notice de votre appareil.

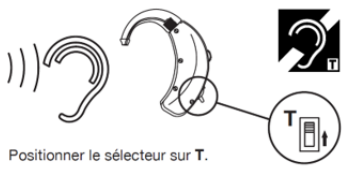

|                    | CHAPITRE | DOCUMENT                  | INDICE | DATE       | PAGE   |
|--------------------|----------|---------------------------|--------|------------|--------|
| Classeur technique | 2        | Dossier technique<br>LISA | 1      | 23/12/2019 | 16/ 20 |

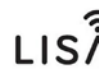

### L'application de réception des appels sur smartphone (Tel2Voice)

### Comment ça marche ?

L'interphone permet de recevoir les appels des visiteurs sur votre téléphone fixe <u>et/ou</u> mobile ainsi que d'ouvrir la porte après avoir communiqué avec eux.

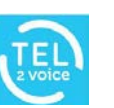

Principe de déroulement de l'appel :

- 1- Le visiteur appelle depuis la platine de rue
- 2- La platine lance l'appel :
  - A Si un téléphone fixe ou un smartphone sans l'application est déclaré en numéro 1 alors la platine appellera directement en GSM le 1<sup>er</sup> numéro et fera sonner le combiné interphonie du logement.

Sur non réponse, la platine enverra une notification puis appellera le 2<sup>ème</sup> numéro.

B - Si un smartphone avec l'application est déclaré en numéro 1 alors la platine envoie une notification.

Dans le cas où personne ne répond, la platine appellera le 1<sup>er</sup> numéro puis, sur non réponse, appellera le 2<sup>ème</sup> numéro.

- 3- Vous pouvez converser avec le visiteur
- 4- Vous pouvez ouvrir la porte au visiteur soit :
  - Avec la touche « porte » de l'application smartphone
  - Avec la touche « 0 » du téléphone fixe

Si l'option commande auxiliaire a été retenue, vous pourrez actionner une commande avec la touche « 1 » du téléphone .

Si vous possédez un smartphone Android ou IOS (Apple), vous avez la possibilité de télécharger l'application TEL2VOICE d'Urmet (application gratuite) qui vous offrira les services additionnels suivant :

- Réception de l'image du visiteur.
- Historique des appels.
- Définition de plage horaire d'indisponibilité.
- Modification des numéros de téléphone associés à votre appartement ainsi que l'ordre d'appel.
- Visualisation de tous les numéros de téléphone liés à votre appartement avec possibilité de suppression (afin de vous garantir plus de sécurité).

|                    | CHAPITRE | DOCUMENT                  | INDICE | DATE       | PAGE   |
|--------------------|----------|---------------------------|--------|------------|--------|
| Classeur technique | 2        | Dossier technique<br>LISA | 1      | 23/12/2019 | 17/ 20 |

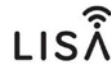

### Notice d'utilisation de l'application pour réception des appels sur smartphone Tel2Voice

Nota bene : l'application Tel2Voice est compatible Tel2voice (système hybride) et LISA (full GSM) ; Seul les informations indiquant un fonctionnement avec un moniteur ou un combiné audio sont compatible TEL2VOICE ( et non LISA ).

## **VOTRE IMMEUBLE S'ÉQUIPE D'UN NOUVEL INTERPHONE !**

Des travaux d'interphonie ont été réalisés dans votre immeuble afin de moderniser l'accès et la sécurité.

#### Comment ça marche ?

Suivant l'option choisie, l'interphone permet de recevoir les appels visiteurs, de les voir, de communiquer avec eux et bien sûr d'ouvrir la porte via :

- Le combiné d'interphonie audio ou vidéo de votre logement.
- et/ou votre téléphone fixe.
- et/ou votre téléphone mobile (avec ou sans application dédiée Tél2Voice).

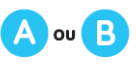

JE REÇOIS L'APPEL SUR LE COMBINÉ D'INTERPHONIE AUDIO OU VIDÉO DE MON LOGEMENT

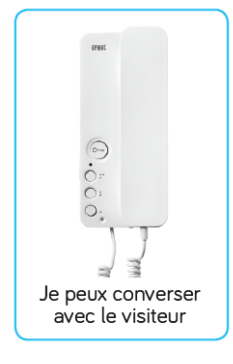

Je peux ouvrir la porte au visiteur grâce à la touche c et actionner une commande auxiliaire suivant option grâce à la touche c ou (exemple porte secondaire, éclairage hall, envoi ascenseur au rez-de-chaussée...).

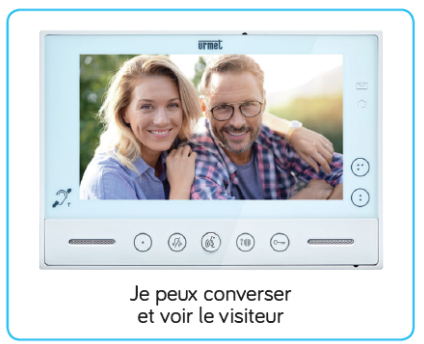

C ou D

#### JE REÇOIS L'APPEL SUR MON TÉLÉPHONE FIXE OU MOBILE OU SMARTPHONE

1 Je réponds

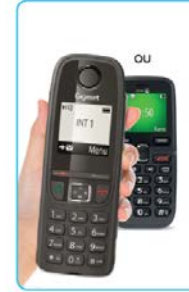

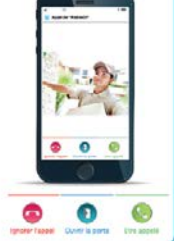

Sur mon téléphone fixe ou mobile, je reçois un appel audio

Sur mon smartphone avec l'application Tel2voice, je prends l'apple en cliquant sur "Être appelé"

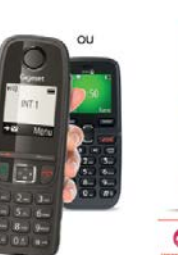

(2) J'ouvre la porte d'entrée du hall

Sur mon téléphone fixe ou mobile, je tape O pour ouvrir

hone Sur mon smartphone avec l'application uvrir Tel2voice, je clique sur "Ouvrir la porte".

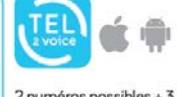

2 numéros possibles + 3 numéros pouvant recevoir la notification pour converser, voir et ouvrir.

Je peux actionner une commande auxiliaire suivant l'option grâce à la touche 1 du clavier (exemple porte secondaire, éclairage hall, envoi ascenseur au rez-dechaussée...).

Pour tout problème technique sur l'interphone contactez votre gestionnaire d'immeuble

Pour une assistance concernant l'utilisation contactez Urmet Tel2Voice 0 825 95 95 95 95 Service 0,15 C / min

|                    |          |                           |        |            | hits appea |
|--------------------|----------|---------------------------|--------|------------|------------|
|                    | CHAPITRE | DOCUMENT                  | INDICE | DATE       | PAGE       |
| Classeur technique | 2        | Dossier technique<br>LISA | 1      | 23/12/2019 | 18/ 20     |

0

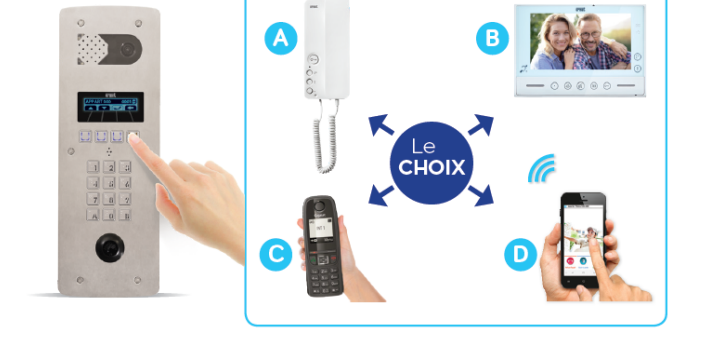

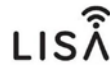

### Ajouter ou supprimer un numéro de téléphone

| Menu Configuration<br>Puis Mon Appartement           | Cliquer sur le i<br>votre apparten | nom de<br>nent | Cliquer 	 🛨<br>Pour ajouter un nur                              | néro    | Pour supprimer un N°<br>Cliquer sur le N° et Supprim                             |
|------------------------------------------------------|------------------------------------|----------------|-----------------------------------------------------------------|---------|----------------------------------------------------------------------------------|
| atl Orange F 40 13:51 * Configuration                | ati Orange F 40 54:27              | @ 4 ¥ 🗰)       |                                                                 | Editer  | ati Orange F 40 14:27 @ √ ♥ ■0<br>Ketour Périphérique OK                         |
| Plages Horaires     Mon appartement     Presentation | Tell2voice                         | >              | Appartement : Tell2voice<br>Code d'installation : 1911A-<br>'A0 |         | Nom<br>Téléphone                                                                 |
|                                                      |                                    |                | Téléphone                                                       | >       | Numéro appelé<br>+337 55<br>Cet appareil recevra uniquement<br>les notifications |
|                                                      |                                    |                | - 10010                                                         |         | Supprimer                                                                        |
| C# @ *0                                              | C R                                | ô              | O <sup>m</sup> <sub>pn</sub>                                    | +<br>°o | ୍ମ 👔 🍅                                                                           |

### Historique des appels et Calendrier d'indisponibilité

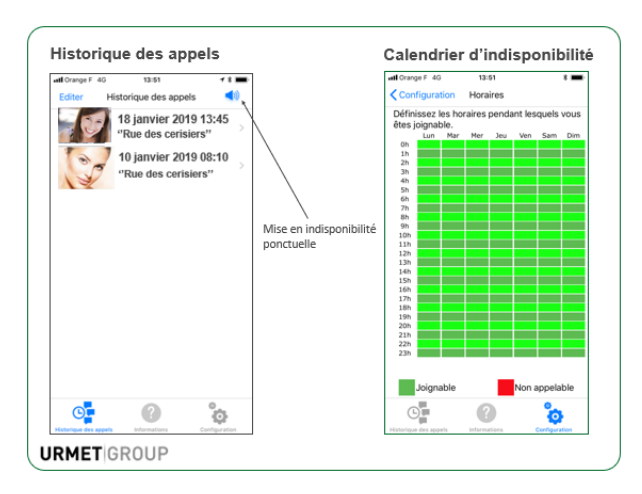

### Téléchargement de l'application :

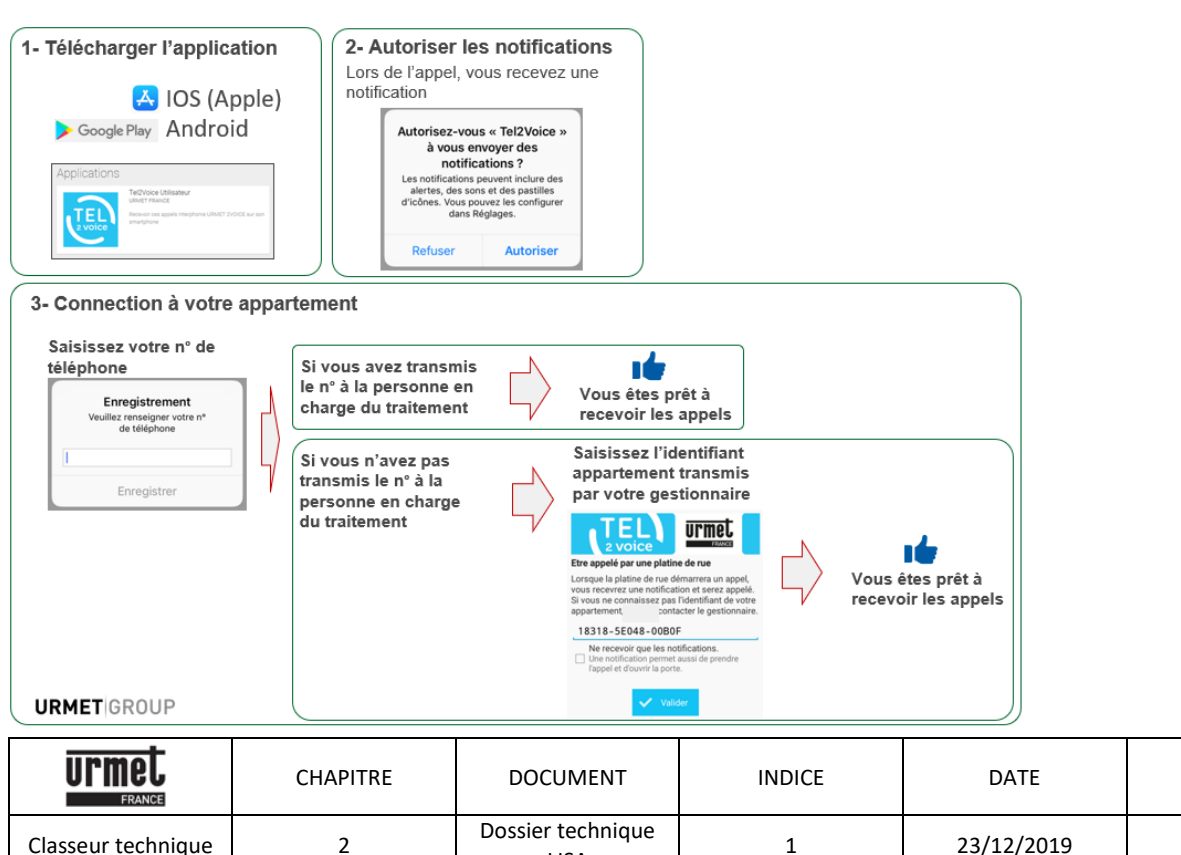

LISA

PAGE

19/20

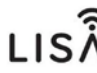

#### Les recommandations d'installations

Cet appareil est exclusivement destiné à l'utilisation pour laquelle il a été conçu, à savoir le système de contrôle d'accès Résidents / VIGIK / Interphonie.

• Réaliser les connections et les branchements uniquement hors tension.

- Il a été étudié conformément aux normes en vigueur. Toute autre utilisation doit être considérée comme étant inappropriée. Le Constructeur ne saurait être tenu pour responsable des éventuels dommages résultant d'utilisations inappropriées ou illégitimes.
- L'exécution de l'installation doit être conforme aux normes en vigueur. Tous les appareils constituant l'installation doivent être exclusivement destinés à l'utilisation pour laquelle ils ont été conçus.

• Après avoir retiré l'emballage, s'assurer que l'appareil soit intact.

• Les éléments d'emballage (sacs en plastique, polystyrène expansé, etc.) ne devront jamais être laissés à la portée des enfants, car ils constituent des sources potentielles de danger.

• Prévoir, en amont des appareils, un interrupteur approprié de sectionnement et protection, avec une distance d'ouverture des contacts d'au moins 3mm.

• Avant de brancher l'appareil, vérifier que les données indiquées sur la plaque d'identification correspondent bien à celles du secteur.

• Ne jamais obstruer les trous ou les fentes de ventilation ou de dispersion de la chaleur.

• Avant d'exécuter toute opération de nettoyage ou d'entretien, débrancher l'appareil de l'alimentation secteur, en mettant l'interrupteur de l'installation hors circuit. Ne pas utiliser de produits de nettoyage en spray.

• En cas de panne et/ou de dysfonctionnement de l'appareil, couper l'alimentation électrique à l'aide de l'interrupteur général, sans endommager ni trafiquer l'appareil.

• Pour toute réparation, contacter le service après-vente autorisé par le constructeur.

- Lors d'un emplacement en extérieur ou zone humide, bien vérifier :
- La présence du joint d'étanchéité au niveau du capot avant sa fermeture.
- Le positionnement de l'appareil (passes- câbles vers le bas).
- Le non percement intérieur du boitier lors de la pose.

- Si possible, le rajout de silicone au niveau des passes câbles pour garantir un maximum l'étanchéité du boitier.

• Ne pas utiliser de rallonges pour le câble d'alimentation secteur.

• En cas d'infiltration de liquides ou de présence de corps étrangers dans l'appareil, s'adresser à un personnel qualifié pour les opérations de contrôle ou de réparation.

• Pour les réparations, utiliser exclusivement les pièces détachées fournies par le constructeur.

- L'installateur devra vérifier que les informations à l'attention de l'utilisateur soient présentes sur les appareils dérivés.
- Le non-respect des prescriptions ci-dessus peut compromettre la sécurité de l'appareil.

• Le pictogramme de l'éclair avec une flèche à l'intérieur d'un triangle équilatéral signale la présence de tensions dangereuses. Ne pas ouvrir l'appareil.

• Le pictogramme du point d'exclamation à l'intérieur d'un triangle équilatéral signale des composants critiques pour la sécurité ; n'utiliser que les composants fournis par le constructeur.

• Maintenir les câbles du contrôle d'accès à 30 cm minimum des câbles d'énergie, des appareils d'éclairage à fluorescence et à décharge d'antennes émettrices de radio.

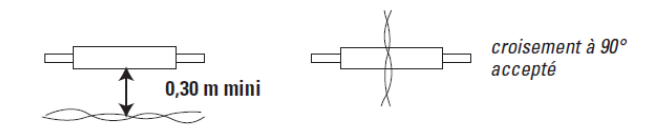

• Le système ne fonctionne pas en cas de coupure secteur.

• Les câbles utilisés pour le raccordement des lecteurs et autres périphériques doivent être installés conformément aux indications décrivant le niveau 2 (environnement protégé) de la norme NF 61000-4-4.

|                    | CHAPITRE | DOCUMENT                  | INDICE | DATE       | PAGE   |
|--------------------|----------|---------------------------|--------|------------|--------|
| Classeur technique | 2        | Dossier technique<br>LISA | 1      | 23/12/2019 | 20/ 20 |